## ฐานข้อมูลเพื่อการค้นคว้าวิจัย จุฬาฯ

(CU Reference Databases)

**ฐานข้อมูลเพื่อการค้นคว้าวิจัย จุฬาฯ** หรือ CU Reference Databases เป็นแหล่งรวมฐานข้อมูล วิชาการสาขาต่างๆ ที่บริหารจัดการโดยสำนักงานวิทยทรัพยากร จุฬาฯ เพื่อให้บริการแก่สมาชิกในประชาคม จุฬาฯ จากหน้าเว็บ CU Reference Databases ที่ URL: <u>https://www.car.chula.ac.th/curef.php</u> ดังภาพ

| Home                                                   | Using the Library                                                                                                    | Search & Find                                                        | Research Support                                                                                          | Services                                                   | Collections          | About                           | CU-GDLN                                                                                            | CU Libraries                           |
|--------------------------------------------------------|----------------------------------------------------------------------------------------------------|----------------------------------------------------------------------|----------------------------------------------------------------------------------------------------|------------------------------------------------------------|----------------------|---------------------------------|----------------------------------------------------------------------------------------------------|----------------------------------------|
|                                                        |                                                                                                    |                                                                      | CU Reference                                                                                              | ce Datab                                                   | ases                 |                                 |                                                                                                    |                                        |
| Subject<br>Arts<br>Bus<br>Gen<br>Scienc<br>Hea<br>Scie | & Humanities<br>iness & Economics<br>ieral & Interdiscotinary<br>ces<br>Ith Sciences<br>ince & Technol <del>egy</del><br>ial Sciences | A B C D                                                              | EFGHIJ<br>UVWX                                                                                            | K L M N<br>Y Z ALI<br>ฐานข้อมูล                            | 0 P Q R<br>-<br>-    | ST 1<br>2<br>3<br>4<br>5<br>Rec | Database<br>. ScienceDirect<br>. Scopus<br>. Wiley Online Li<br>. SpringerLink<br>. IEEE/IET Elect | ibrary<br>ronic Library (IEL)<br>Ibase |
| Type<br>E-B<br>E-Jc<br>E-N<br>Full                     | ook<br>burnal<br>ews<br>Text                                                                                                    | ABI/INFORM<br>Academic S<br>AccessEmen<br>AccessEngin<br>AccessSurg  | A Complete (PDF) (PDF) (PDF)<br>earch Complete (PDF)<br>gency Medicine<br>neering (PDF) (PDF)<br>ery      |                                                            | <br>คลิกที่          | ตัวอักษร                        | ตามชื่อฐาน                                                                                         | เที่ต้องการ                            |
| Inde<br>Tool                                           | ex & Abstract<br>Is<br>D/Clip<br>n                                                                                                    | Acedemic S<br>ACM Digital<br>American Cl<br>Arts & Huma              | earch Ultimate (EBSCO<br>Library PPP PPP PPB PPB<br>nemical Society Journal<br>anities Citation Index PPD | ) (until 30 Sep.<br>(ACS) PDF PDF<br>F (PDF) (FPUB) (FPUB) | 2018)<br>(FVB) (FVB) | 9                               | Prost a                                                                                            | & Sullivan                             |
| Con<br>Sub<br>Tria<br>Open Acces<br>Guide              | nplimentary<br>scribe<br>I<br>SS                                                                                                    | Audiobook C<br>BioMed Cen<br>Bookboon<br>Business So<br>CAB Direct ( | Collection (EBSCOhost)<br>tral [F0]<br>purce Complete (FDF) [F0]<br>F0F (FDF) [F0] [F0]                   | (PDF) <mark>(FVB</mark> ) (FVB)                            |                      |                                 | The N                                                                                              | ew York Times                          |

หากทราบชื่อฐานข้อมูลที่ต้องการใช้งาน ให้คลิกที่ตัวอักษรที่อยู่ด้านบนของหน้าเว็บ ตามตัวอักษรตัว

แรกของฐานที่ต้องการใช้งาน เช่น คลิกที่ตัวอักษร S จะปรากฏรายชื่อของฐานของมูลที่ขึ้นต้นด้วยตัวอักษร S

ด้งภาพ

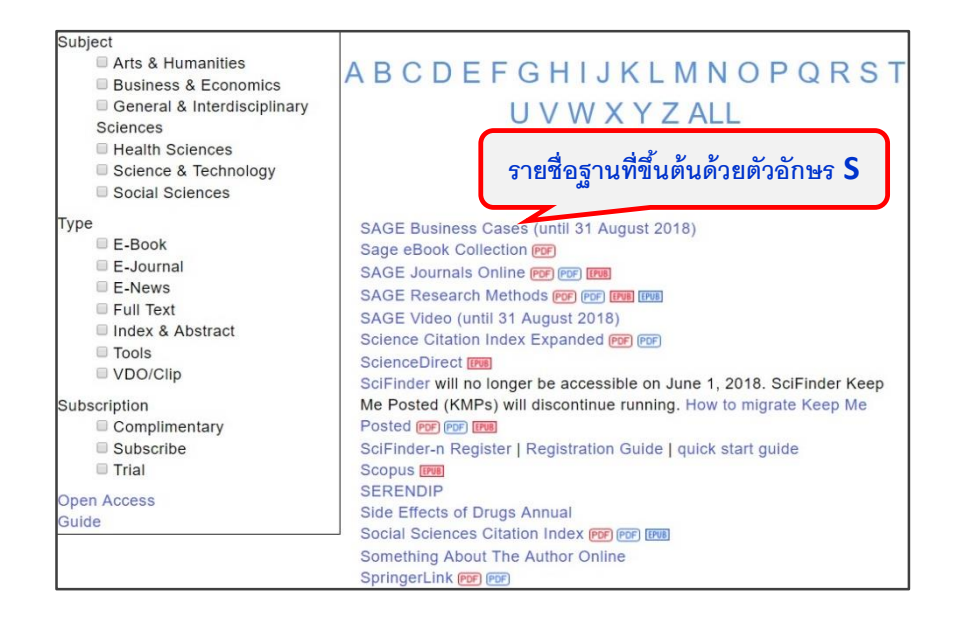

หากไม่ทราบชื่อฐานข้อมูลที่จะใช้ อาจเลือกจากรายชื่อฐานข้อมูลที่จัดแบ่งออกเป็นประเภทต่างๆ ดังนี้

- Subject จัดแบ่งฐานตามสาขาวิชา ได้แก่
  - Arts & Humanities
  - Business & Economics
  - General & Interdisciplinary Sciences
  - Health Sciences
  - Science & Technology
  - Social Sciences
- Type จัดแบ่งตามประเภทของทรัพยากร/ สิ่งพิมพ์ ได้แก่
  - E-Book
  - E-Journal
  - E-News
  - Full Text
  - Index & Abstract
  - Tools
  - VDO/Clip
- Subscription จัดแบ่งตามประเภทของการได้มา ได้แก่
  - Complimentary
  - Subscribe
  - Trial
- Open Access เป็นรายชื่อฐานข้อมูลที่เปิดให้เข้าถึงแบบเสรี

ตัวอย่าง คลิกเลือกสาขาวิชา Science & Technology จากการแบ่งด้วย Subject จะได้รายชื่อ ฐานข้อมูลดังตัวอย่าง

| Subject                     |
|-----------------------------|
| Arts & Humanities           |
| Business & Economics        |
| General & Interdisciplinary |
| Sciences                    |
| Health Sciences             |
| Science & Technology        |
| Social Sciences             |
| Гуре                        |
| E-Book                      |
| E-Journal                   |
| E-News                      |
| Full Text                   |
| Index & Abstract            |
| Tools                       |
| VDO/Clip                    |
| Subscription                |
| Complimentary               |
| Subscribe                   |
| Trial                       |
| Open Access                 |
| Guide                       |

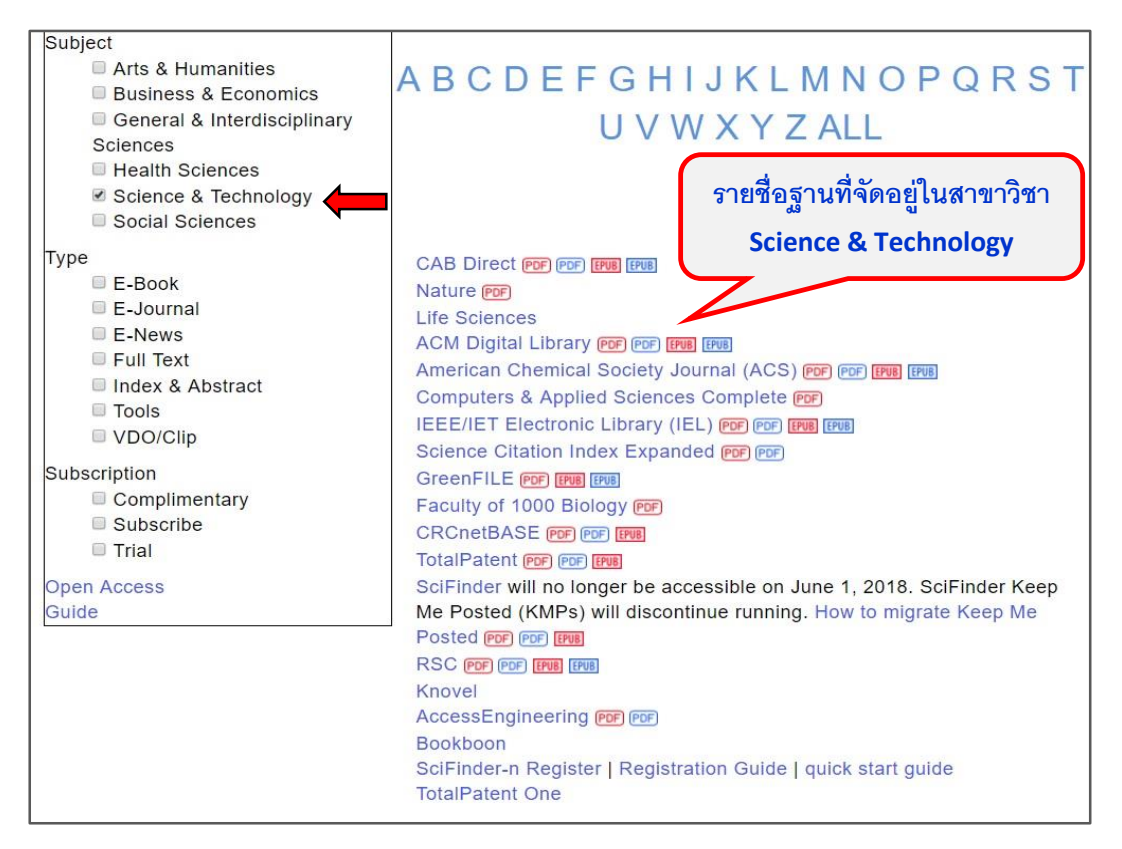

**หมายเหตุ** การใช้งานฐานข้อมูลออนไลน์ที่จุฬาฯ บอกรับนั้น ต้องใช้งานภายใต้เครือข่ายจุฬาฯ ฯ (CUNET) หากใช้จากภายนอก ต้องใช้ผ่าน vpn client อ่านรายละเอียดการติดตั้ง vpn client และดาวน์โหลดโปรแกรมที่: <u>http://www.it.chula.ac.th/CUNET\_VPN\_service</u>\*\* (ใช้ login ที่ใช้ลงทะเบียนเรียน หรือที่ใช้ออกอินเตอร์เน็ต ในการ ดาวน์โหลด) และอ่านคำแนะนำการใช้งาน CU Reference Databases จากภายนอกมหาวิทยาลัย รวมถึงคำแนะนำ การใช้งานฐานข้อมูลและเครื่องมือต่างๆ ได้แก่ EndNote และ Turnitin ที่ <u>http://www.car.chula.ac.th/manual.php</u>

## ตัวอย่างฐานข้อมูล

 Web of Science เป็นฐานข้อมูลทางบรรณานุกรมที่มีการเชื่อมโยงไปยังเอกสารฉบับเต็มที่บอกรับ ครอบคลุมวารสารชั้นน้ำ (high impact journals) หลากหลายสาขาวิชากว่า 12.000 ชื่อ และเอกสารการ ประชุมสัมมนา (conference proceedings) จากทั่วโลกกว่า 160,000 รายการ โดยจุฬาลงกรณ์มหาวิทยาลัย สามารถสืบค้นข้อมูลย้อนหลังได้ถึงปี ค.ศ. 1993 ประกอบด้วยฐานข้อมูล

- Science Citation Index Expanded (SCI-EXPANDED) -- 1993-present
- Social Sciences Citation Index (SSCI) -- 1993-present
- Arts & Humanities Citation Index (A&HCI) --1993-present
- Emerging Sources Citation Index (ESCI) -- 2015-present
- Current Chemical Reactions (CCR-EXPANDED)

ยกเลิกการบอกรับปี งปม. 2559

- Index Chemicus (IC)

<u>การใช้งาน</u> ที่หน้าจอฐานข้อมูล ให้พิมพ์คำค้นในกรอบรับคำค้น พร้อมเลือกเขตข้อมูลที่สัมพันธ์กับ คำค้น และระบุเงื่อนไขที่ต้องการ จากนั้นคลิกปุ่ม Search เพื่อให้ระบบประมวลผลดังตัวอย่าง

| Web of Science InCites Journal Citation Reports Essential Science Indicat          | ors EndNote Publons                               | Sign In 👻 Help 👻 English 👻                     |
|------------------------------------------------------------------------------------|---------------------------------------------------|------------------------------------------------|
| Web of Science                                                                     |                                                   | Clarivate<br>Analytics                         |
| Search                                                                             | Tools 👻 Searches and alerts 🗸                     | <ul> <li>Search History Marked List</li> </ul> |
| Select a database Web of Science Core Collection                                   | Learn More                                        | Get one-click<br>access to full-text           |
| พิมพ์คำค้น / เลือกเขตข้อมูล<br>Basic Search Cited Reference Search Advanced Search | More                                              |                                                |
| "medical device"                                                                   | Topic     Search     + Add row   Reset            | Search tips                                    |
| Timespan<br>All years (1993 - 2018) 🔻                                              | อกฐานที่ต้องการใช้งาน                             |                                                |
| More settings                                                                      |                                                   |                                                |
| Web of Science Core Collection: Citation Indexes                                   | Auto-suggest publication names                    |                                                |
| Science Citation Index Expanded (SCI-EXPANDED)1993-present                         | On 💌                                              |                                                |
| Social Sciences Citation Index (SSCI)1993-present                                  | Default Number of Search Fields to Display        |                                                |
| ✓ Arts & Humanities Citation Index (A&HCI)1993-present                             | 1 field (Topic)                                   |                                                |
| Emerging Sources Citation Index (ESCI)2015-present                                 | (To save these permanently, sign in or register.) |                                                |
| Data last updated: 2018-09-25                                                      |                                                   |                                                |

## จะได้ผลลัพธ์ดังตัวอย่าง

| Search                                                                                          | Tools 👻 Searches and alerts 👻                                                                                                    | Search History Marked List                                                      |
|-------------------------------------------------------------------------------------------------|----------------------------------------------------------------------------------------------------|---------------------------------------------------------------------------------|
| Results: 4,354<br>(from Web of Science Core Collectio                                           | n) Sort by: Date Times Cited Usage Count Relevance More                                                                                                    | ▲ Page 1 of 436 ▶                                                               |
| You searched for: TOPIC: ("r<br>device")More                                                    | nedical       Publication Date oldest to newest         ๑       5K       Save to EndNote online         Recently Added       Times Cited lowest to highest                                                                                                    | 네 Create Citation Report<br>태 Analyze Results                                   |
| Refine Results                                                                                  | 1.       Foreign body reaction to biomaterials       First Author A to Z         By: Anderson, James M.; Rodriguez, Analiz; Chang, Dav       First Author Z to A         SEMINARS IN IMMUNOLOGY Volume: 20 Issue: 2       First Author Z to A         Find It Chula       Full Text from Publisher       Bource Title A to Z         View Abstract ▼       View Abstract ▼ | Times Cited: 1,643<br>(from Web of Science Core<br>Collection)<br>Usage Count ~ |
| Filter results by:                                                                              | กรองผลลัพธ์ vasive assessment of liver fibrosis by measurement of stiffness in patients with<br>ic hepatitis C<br>By: 200, M; Handra-Luca, A; Kettaneh, A; et al.<br>HEPATOLOGY Volume: 41 Issue: 1 Pages: 48-54 Published: JAN 2005                                                                                                    | Times Cited: 961<br>(from Web of Science Core<br>Collection)<br>Usage Count ∼   |
| Publication Years  2018 (430) 2017 (475) 2016 (487) 2015 (412) 2014 (352) more options / values | Find It Chula       Tree Full Text from Publisher       View Abstract •         3.       On the mechanisms of biocompatibility         By: Williams, David F.       BIOMATERIALS Volume: 29 Issue: 20 Pages: 294         Find It Chula       Full Text from Publisher                                                                                                    | Times Cited: 955<br>(from Web of Science Core<br>Collection)<br>Usage Count ~   |

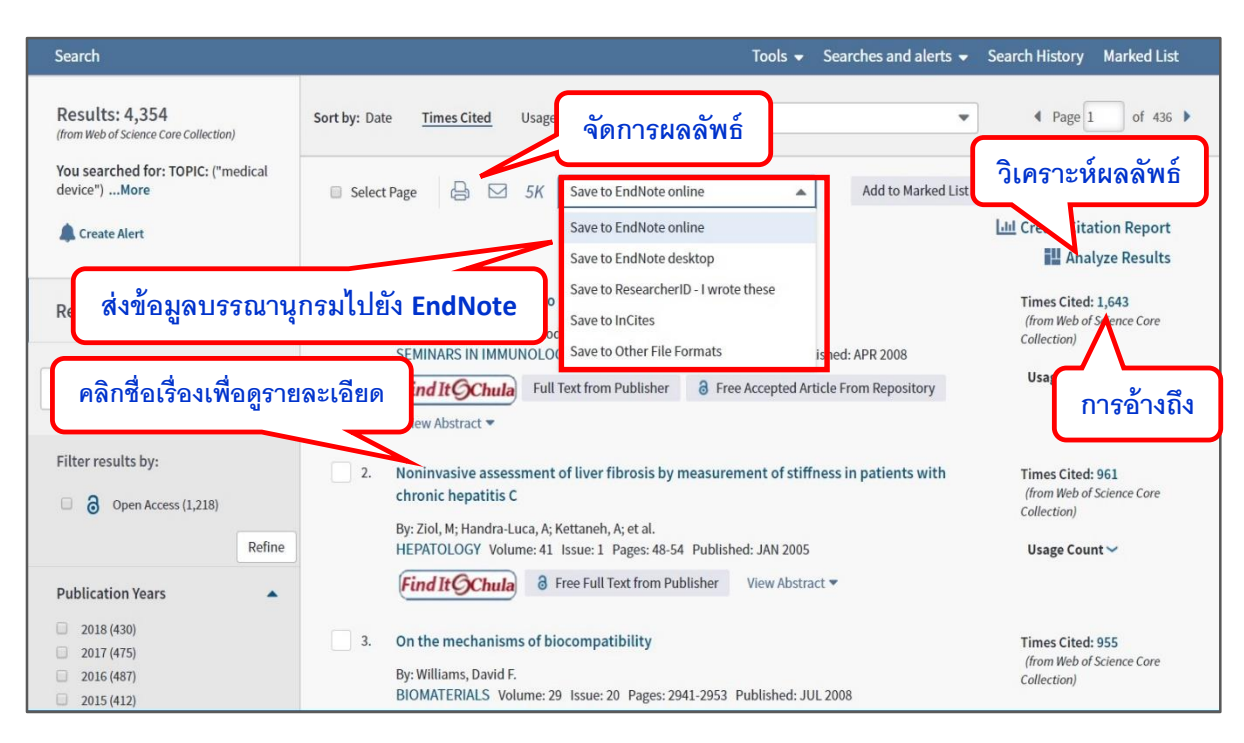

ตัวอย่างหน้าจอแสดงผลลัพธ์ที่จัดเรียงตามการอ้างถึง

หากต้องการส่งข้อมูลบรรณานุกรมของรายการที่ต้องการ ไปจัดเก็บในโปรแกรมจัดการบรรณานุกรม EndNote ให้ทำเครื่องหมาย III ข้างหน้ารายการผลลัพธ์ที่ต้องการ และเลือก Save to EndNote desktop หรือ Save to EndNote online ตามต้องการ

การวิเคราะห์ผลลัพธ์ทำโดยคลิกทางเลือก Analyze Results (มุมบนขวา) ของหน้าจอแสดงรายการ ผลลัพธ์ จะพบหน้าจอแสดงผลการวิเคราะห์ สามารถคลิกเลือกหัวข้อที่ต้องการวิเคราะห์ (ทางด้านซ้ายมือ) และรูปแบบการแสดงผลจากทางเลือกต่างๆ ที่ระบบจัดไว้ให้ ดังภาพตัวอย่าง

| Web of Science                                                                                                    |                                    |                                       |                                                    | Clarivate<br>Analytics              |
|----------------------------------------------------------------------------------------------------|------------------------------------|---------------------------------------|----------------------------------------------------|-------------------------------------|
| Results Analysis<br>< <back page<="" previous="" th="" to=""><th>Showing 4,354 records for TOPIC: (</th><th>'medical device")</th><th>เลือกรูปแบบการแสด</th><th>itation Report<br/>១។ដន</th></back> | Showing 4,354 records for TOPIC: ( | 'medical device")                     | เลือกรูปแบบการแสด                                  | itation Report<br>១។ដន              |
| Web of Science Categories                                                                                                    |                                    |                                       |                                                    |                                     |
| Publication Years                                                                                                    | Visualization Treemap   Nun        | aber of results 10                    | *                                                  | , Download Hide                     |
| Document Types                                                                                                    | 596<br>Vgineering biomedical       | 271<br>SURGERY                        | 233<br>PUBLIC ENVIRONMENTAL<br>OCCUPATIONAL HEALTH | 212<br>medicine general<br>internal |
| Organizations-Enhanced                                                                                                    |                                    |                                       |                                                    |                                     |
| Funding Agencies                                                                                                    | WUN.1.7.6110.601112.19612.12       |                                       |                                                    |                                     |
| Authors                                                                                                    |                                    | 257<br>MATERIALS SCIENCE BIOMATERIALS |                                                    |                                     |
| Source Titles                                                                                                    |                                    |                                       | 194<br>MATERIALS SCIENCE MULTIDISCIPI              | LINARY MEDICAL<br>INFORMATICS       |
| Book Series Titles                                                                                                    | 339<br>Pharmacology pharmacy       | 255                                   |                                                    |                                     |
| Countries/Regions                                                                                                    |                                    | HEALTH CARE SCIENCES SERVICES         | 168<br>Engineering electrical electr               | RONIC                               |
| Editors                                                                                                    |                                    |                                       |                                                    |                                     |
| Group Authors                                                                                                    |                                    |                                       |                                                    |                                     |
| Languages                                                                                                    | Sort by Record count               | w 25 💌 Minimum record count           | 1 Update                                           |                                     |

หากเลือกทางเลือก Create Citation Report (มุมบนขวา) ของหน้าจอแสดงรายการผลลัพธ์ จะพบ หน้าจอแสดงค่าเกี่ยวกับการอ้างถึงของผลลัพธ์เหล่านั้น เช่น h-index, Average citation per item ดังตัวอย่าง

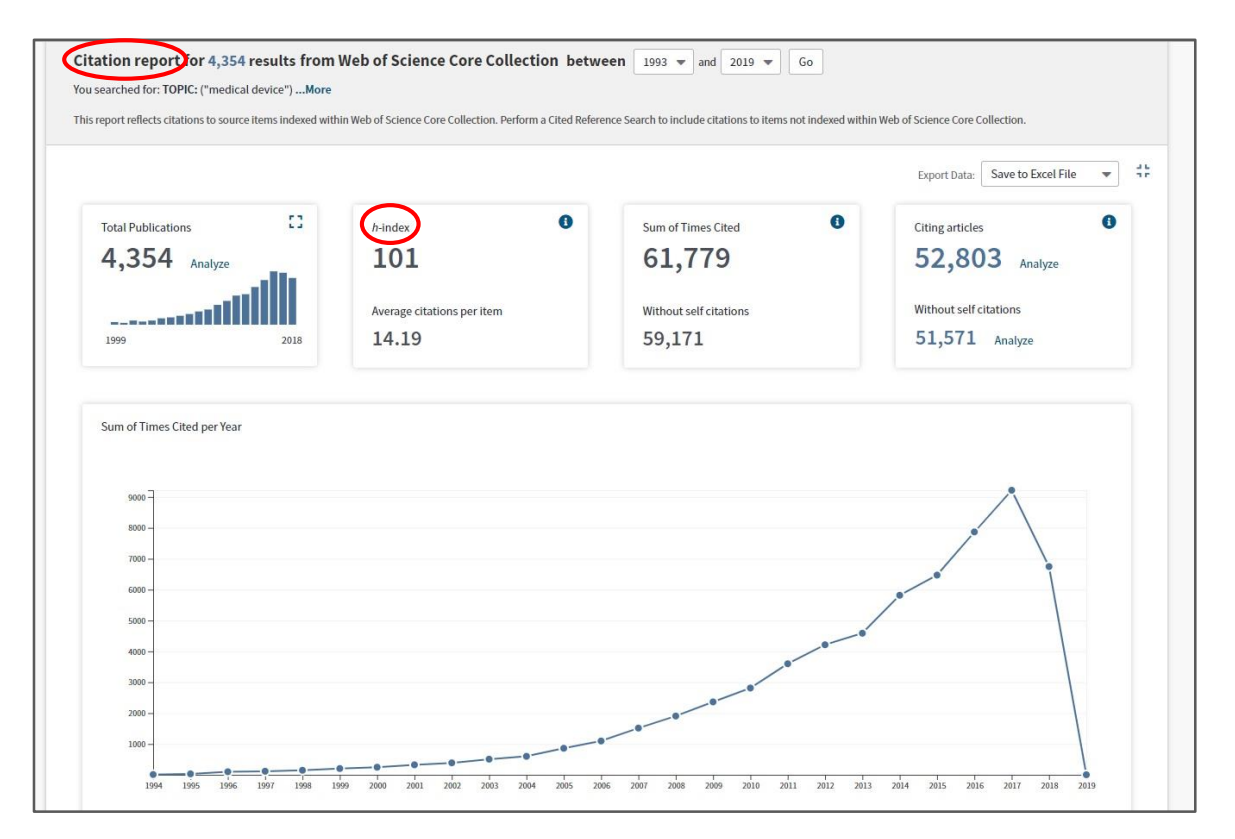

โดยด้านล่างของหน้าจอนี้จะแสดงรายการบทความและจำนวนการอ้างถึงในแต่ละปีของแต่ละ บทความดังตัวอย่าง

| Sort b | y: <u>Ti</u> | mes Cited Date More                                                                                                    |      |      |      |      | <b>∢</b> P | age 1              | of 436 🕨                         |
|--------|--------------|----------------------------------------------------------------------------------------------------|------|------|------|------|------------|--------------------|----------------------------------|
|        |              |                                                                                                    | 2015 | 2016 | 2017 | 2018 | 2019       | Total              | Average<br>Citations<br>per Year |
| Ļ      | Use<br>or re | the checkboxes to remove individual items from this Citation Report<br>estrict to items published between 1993 T and 2019 Go                                                                                                    | 6471 | 7869 | 9218 | 6747 | 4          | <mark>61779</mark> | 2471.16                          |
|        | 1.           | Foreign body reaction to biomaterials<br>By: Anderson, James M.; Rodriguez, Analiz; Chang, David T.<br>SEMINARS IN IMMUNOLOGY Volume: 20 Issue: 2 Pages: 86-100 Published: APR 2008                                                 | 218  | 243  | 260  | 178  | 0          | 1643               | 149.36                           |
|        | 2.           | Noninvasive assessment of liver fibrosis by measurement of stiffness in patients with<br>chronic hepatitis C<br>By: Ziol, M; Handra-Luca, A; Kettaneh, A; et al.<br>HEPATOLOGY Volume: 41 Issue: 1 Pages: 48-54 Published: JAN 2005 | 79   | 68   | 53   | 35   | 0          | 961                | 68.64                            |
|        | 3.           | On the mechanisms of biocompatibility<br>By: Williams, David F.<br>BIOMATERIALS Volume: 29 Issue: 20 Pages: 2941-2953 Published: JUL 2008                                                                                           | 108  | 133  | 135  | 82   | 0          | 955                | 86.82                            |
|        | 4.           | The emerging nanomedicine landscape<br>By: Wagner, Volker; Dullaart, Anwyn; Bock, Anne-Katrin; et al.<br>NATURE BIOTECHNOLOGY Volume: 24 Issue: 10 Pages: 1211-1217 Published: OCT 2006                                             | 104  | 80   | 70   | 61   | 0          | 811                | 62.38                            |
|        | 5.           | Biological factors contributing to failures of osseointegrated oral implants - (II).                                                                                                    |      |      |      |      |            |                    |                                  |

2. ScienceDirect ฐานข้อมูลที่ให้เอกสารฉบับเต็มจากวารสารวิจัยทางด้านวิทยาศาสตร์ เทคโนโลยี การแพทย์ และสังคมศาสตร์ จากวารสารจำนวนมากกว่า 2,500 รายชื่อ โดยในปีงบประมาณ 2562 จุฬาลงกรณ์มหาวิทยาลัย จะใช้งานได้ตั้งแต่ฉบับที่ 1 ถึงปี 1994 และปี 2005 – ปัจจุบัน (โดยสำนักงาน คณะกรรมการการอุดมศึกษา (สกอ.) บอกรับข้อมูลจำนวน 4 สาขาวิชา ตั้งแต่ปี 2005 ถึงปัจจุบันให้ มหาวิทยาลัยต่างๆ ในสังกัดใช้งานร่วมกัน และสำนักงานวิทยทรัพยากรบอกรับสาขาวิชาอื่นๆ เพิ่มเติม ในปี 2005-ปัจจุบัน รวมกับที่เคยซื้อฉบับย้อนหลังตั้งแต่ฉบับแรกถึงปี 1994) นอกจากนี้สำนักงานวิทยทรัพยากรยัง บอกรับหนังสืออิเล็กทรอนิกส์ที่จัดพิมพ์ในปี 2012-2017 ประมาณกว่า 5,000 รายชื่อเพิ่มเติมตั้งแต่ 1 ม.ค. 2555 อีกด้วย

<u>การใช้งาน</u> ที่หน้าจอหลักตามภาพต่อไปนี้ มีทางเลือกใช้งาน คือ การสืบค้นอย่างง่าย โดยพิมพ์คำค้น ที่สัมพันธ์กับกรอบรับคำค้น แล้วคลิกรูปแว่นขยายเพื่อสืบค้น หรือสืบค้นขั้นสูงจากทางเลือก Advanced search หรือไล่เรียง (Browse) จากสาขาวิชา หรือรายชื่อสิ่งพิมพ์จากทางเลือก Journals & Books

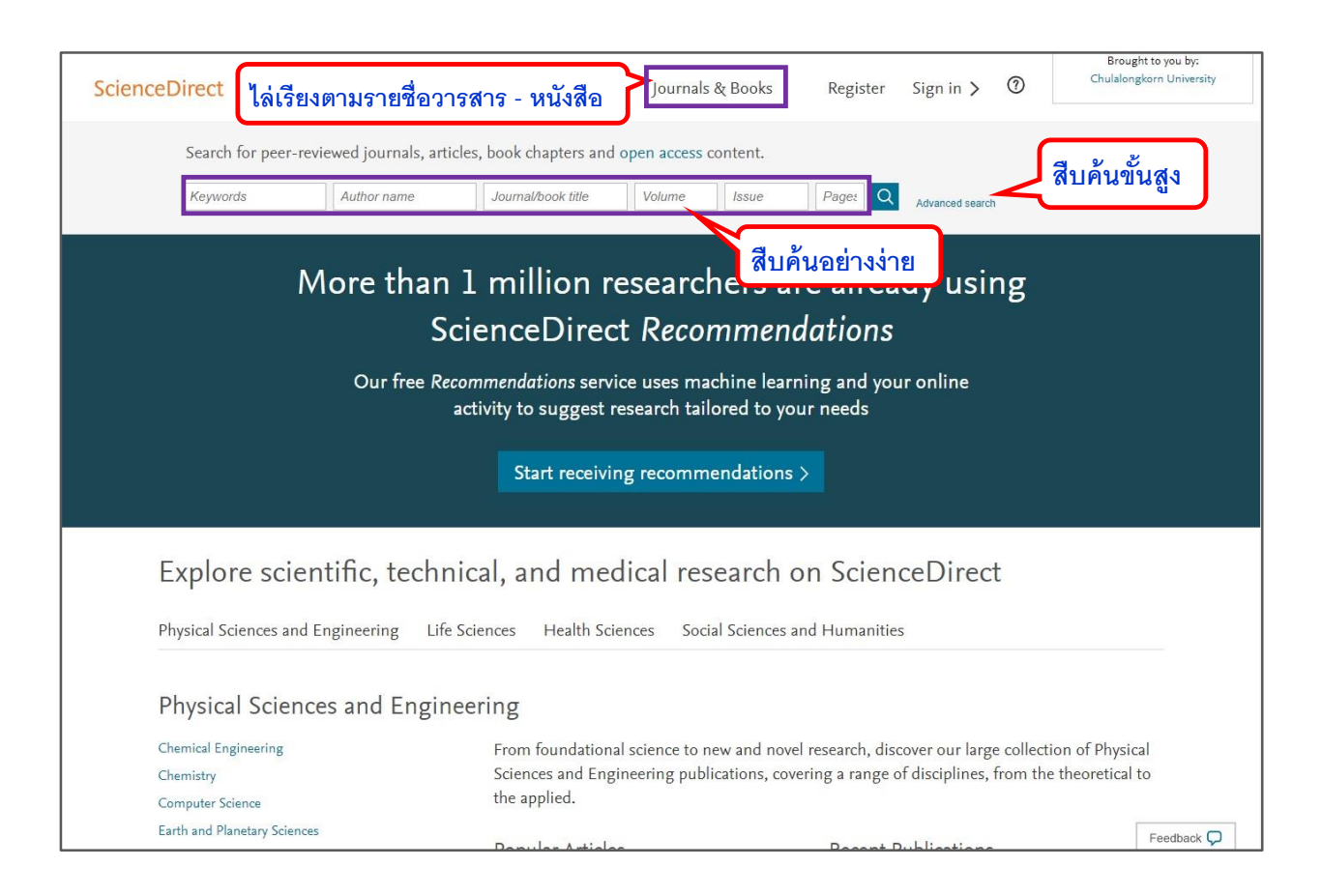

หน้าจอการสืบค้นแบบ Advanced search เป็นดังภาพ

| Adv                                       | anced Search                                                      |                                                 |                |                       |
|-------------------------------------------|-------------------------------------------------------------------|-------------------------------------------------|----------------|-----------------------|
| All of t<br>Find o                        | he fields are optional.<br>ut more about the new advanced search. | Find articles with these terms                  |                |                       |
|                                           |                                                                   | In this journal or book title                   |                | Year(s)               |
| <ol> <li>พิมท์</li> <li>ที่สัม</li> </ol> | ง้คำค้นในเขตข้อมูล<br>เพันธ์กับคำค้น                              | Author(s)                                       |                | Author affiliation    |
|                                           |                                                                   | Title, abstract or keywords<br>"medical device" |                | ×                     |
|                                           |                                                                   | ✓ Show more fields                              |                |                       |
|                                           |                                                                   | Article types                                   |                |                       |
|                                           |                                                                   | Review articles                                 | Correspondence | Patent reports        |
|                                           |                                                                   | Research articles                               | Data articles  | Practice guidelines   |
|                                           |                                                                   | Encyclopedia                                    | Discussion     | Product reviews       |
|                                           |                                                                   | Book chapters                                   | Editorials     | Replication studies   |
|                                           |                                                                   | Conference abstracts                            | Errata         | Short communications  |
|                                           |                                                                   | Book reviews                                    | Examinations   | Software publications |
| 2. 1                                      | ระบุประเภทเอกสาร                                                  | Case reports                                    | Mini reviews   | Video articles        |
| ที่ด้                                     | <i>โ</i> องการ แล้วคลิกปุ่ม                                       | Conference info                                 | News           | Other                 |
|                                           | Search                                                            | ☆ Cancel                                        |                | Search Q              |

ตัวอย่างการค้นด้วยคำว่า "medical device" ได้ผลลัพธ์ดังภาพ ซึ่งมีทางเลือกสำหรับกรอง จัดเรียง จัดการผลลัพธ์ รวมถึงการเรียกดูเอกสารฉบับเต็มในรูป PDF (หากมีสิทธิ์เข้าใช้)

| ScienceDirect                                                                                     | Journals & Books Register Sign in > 🕐                                                                                                    | Brought to you by:<br>Chulalongkorn University |
|---------------------------------------------------------------------------------------------------|----------------------------------------------------------------------------------------------------|------------------------------------------------|
|                                                                                                   | Find articles with these terms                                                                                                    |                                                |
|                                                                                                   | Title, abstract, keywords: "medical device" ×                                                                                                    | จัดเรียงผลลัพธ์                                |
| 4,816 results                                                                                     | 🔲 🔀 Download selected articles 🏾 🏠 Export                                                                                                    | sorted by <i>relevance</i>   date              |
| Refine by:         กรองผ           Years         2019 (4)           2018 (509)         2017 (533) | Understanding Biofilms and Novel Approaches to the Diagnosis, Preventi<br>ace-Associated Infections<br>tious Disease Clinics of North America. In press. corrected proof. Available online 18 5<br>i Wi, Robin Patel<br>Get Access Abstract C Export สิทธิ์เข้าดูฉบับเต็ม | on, and Treatment of Medical                   |
| 2017 (332)                                                                                        |                                                                                                    |                                                |
| Show more V                                                                                       | Research in Social and Administrative Pharmacy, <i>In press, corrected proof,</i> Available online<br>Parisa Aslani, Kim Hamrosi, Vivien Tong, Timothy F. Chen, Karen Whitelock                                                                                           | 21 July 2018                                   |

หากต้องการส่งข้อมูลบรรณานุกรมไปยังโปรแกรม EndNote ให้ทำเครื่องหมาย ⊠ ข้างหน้ารายการ ผลลัพธ์ที่ต้องการ และคลิกที่ Export เลือก Export citation to RIS 3. Scopus เป็นฐานข้อมูลบรรณานุกรมและสาระสังเขปที่มีการเชื่อมโยงไปยังเอกสารฉบับเต็มที่บอกรับ ครอบคลุมวารสารวิชาการ สิ่งพิมพ์ทางการค้า เอกสารการประชุมวิชาการ หนังสือชุด แหล่งข้อมูลที่เป็น งานวิจัย สหสาขาวิชา ได้แก่ วิทยาศาสตร์ เทคโนโลยี การแพทย์ สังคมศาสตร์ ศิลปะและมนุษยศาสตร์ จาก สำนักพิมพ์นานาชาติ กว่า 5,000 แห่ง โดยมีวารสารจำนวนกว่า 22,800 รายชื่อ หนังสือมากกว่า 150,000 รายการ เอกสารการประชุมสัมมนากว่า 6.4 ล้านรายการ มีข้อมูลย้อนหลังถึงปี ค.ศ. 1970 จำนวนกว่า 1.4 พันล้านรายการ

นอกจากนี้ ยังมีข้อมูลสิทธิบัตรกว่า 25.2 ล้านรายการ จากสำนักงานสิทธิบัตร 5 แห่ง ได้แก่ World Intellectual Property Organization (WIPO), European Patent Office (EPO), US Patent Office (USPTO), Japanese Patent Office (JPO) และ UK Intellectual Property Office (IPO.GOV.UK)

<u>การใช้งาน</u> ที่หน้าจอหลัก มีทางเลือกสำหรับการสืบค้น -- เอกสารสิ่งพิมพ์ (Document) ชื่อผู้แต่ง (Author) หน่วยงานที่สังกัดของผู้แต่ง (Affiliation) และการค้นหาขั้นสูง (Advanced search) รวมถึงทางเลือก สำหรับไล่เรียงจากรายชื่อสิ่งพิมพ์ (Sources) ดังภาพ

| Scopus                                                                                                    | Search Sources                           | Alerts Lists Help∨                             | SciVal <sup>™</sup> Register >            | Login 🗸 🔛         |
|----------------------------------------------------------------------------------------------------|------------------------------------------|------------------------------------------------|-------------------------------------------|-------------------|
| Document search 🛛 ทาง                                                                                                    | เลือกในการสืบค้น                         | ไล่เรีย                                        | ยงรายชื่อ                                 | Compare sources > |
| Documents Authors Affiliations                                                                                                    | Advanced                                 | ଛି                                             | งพิมพ์                                    | Search tips ⑦     |
| Search<br>"medical device"                                                                                                    | >                                        | <ul> <li>Article title, Abstract, K</li> </ul> | eywords 🖌 🕂                               |                   |
| Eg., "Cognitive architectures" AND robots<br>AND<br>Search<br>✓ Limit<br>Date range (inclusive)<br>Published All years<br>Added to Scopus in the last 7 days | เงื่อนไขในการสืบค้น<br>✓ to Present<br>✓ | Article title, Abstract, k                     | พิมพ์คำค้น / เลือเ<br>เขตข้อมูลที่จะสืบค่ | ก<br>ทัน          |
| Document type                                                                                                    | Access type<br>All                       | <b>v</b>                                       |                                           |                   |
|                                                                                                    |                                          |                                                | Reset form Search Q                       |                   |

ตัวอย่างผลการสืบค้นเอกสารสิ่งพิมพ์จากคำค้น เป็นดังภาพ ซึ่งสามารถ กรอง จัดเรียง จัดการ และทำ การวิเคราะห์ผลลัพธ์ได้ รวมถึงมีการเชื่อมโยงไปยังแหล่งที่มีเอกสารฉบับเต็ม ซึ่งจะเข้าดูได้หากหน่วยงานมี การบอกรับ และในกรณีที่มี**สิทธิบัตร**ที่เกี่ยวข้องกับคำค้น จะมีทางเลือกให้เข้าดูรายการสิทธิบัตรเหล่านั้นด้วย

| Scopus                 |                  | arch Sources Alerts Lists Help∨ SciVal                                 | ►> Login ∨                      |
|------------------------|------------------|------------------------------------------------------------------------|---------------------------------|
| 49,993 do              | cument i         | View secondary documents View 310839 patent rest                       | ults View 212 Mendeley Data     |
| TITLE-ABS-KEY ( "medi  | จดกา             | ลลพธ                                                                   | สิทธิบัตร                       |
| 🖉 Edit 🖳 Save          | 🗘 Set alert  Set | วิเคราะห์ผลลัพธ์                                                       | ]                               |
| Search within results. | Q                | Analyze search results Show all abstracts Sort on: Cited b             | by (highest)                    |
| Refine results         | ารองผลลัพธ์      | All                                                                    | ••••                            |
| Limit to Exclude       |                  | Document title Authors Year                                            | Source Cited by                 |
| Access type 🛈          | ^                | 1 High-performance lithium battery anodes using Chan, C.K., Peng, 2008 | Nature 3855                     |
| Open Access            | (2,675) >        | silicon nanowires H., Liu, G., (),<br>Huggins, R.A., Cui,<br>V         | Nanotechnolog<br>3(1), pp. 31-7 |
| Other                  | (47,318) >       | 1.                                                                     | การอ้างถึง                      |
| Year                   | ~ "              | View abstract ~ Find It Octuation View at Publisher Related documents  |                                 |
| 2019                   | (44) >           | 2 Biofilms: Survival mechanisms of clinically rel                      | Clinical 3235                   |
| 2018                   | (2,415) >        | <sup>microorganisms</sup> เชื่อมโยงไปฉบับเต็ม                          | Microbiology<br>Reviews         |
| 2017                   | (5,145) >        |                                                                        | Jo(2), pp. 107-193              |
| 2016                   | (6,034) >        | View abstract ~ Find te Chule View at Publisher Related documents      |                                 |

หน้าจอแสดงตัวอย่างเอกสาร**สิทธิบัตร**ที่เกี่ยวข้องกับคำค้นที่ใช้ เป็นดังภาพ

| Scopus               |                 | Search      | Sources A          | Alerts Lists | Help 🗸        | SciVal ∌                        | Regis         | ster > Logi                         | in ~ 📃        |
|----------------------|-----------------|-------------|--------------------|--------------|---------------|---------------------------------|---------------|-------------------------------------|---------------|
| 310,839 <sub> </sub> | patent se       | earch r     | results            |              |               | a                               | e 6           | <b>٦</b>                            |               |
| TITLE-ABS-KEY ( "med | lical device" ) |             |                    |              | ବଡ            | เรยงผลช                         | ลพธ           | J                                   |               |
| Search within result | s Q             | < Back to d | document results   |              |               | Sort                            | on: Dat       | te (newest)                         | ~             |
| Refine results       |                 | Show a      | ll information     |              |               |                                 |               |                                     |               |
| Limit to Exclude     |                 | Pate        | ent name           |              | Inventor(s)/a | pplicant(s)                     | Year          | Patent office                       | Patent number |
| Year                 | ^               | 1 PRC       | TECTION OF IND     | UCTIVE       | HESS, JAME    | s w.;                           | 2018          | United States                       | US20180263497 |
| 2018                 | (19,892) >      | MRI         | GRADIENT FIELD     | USING AN     | ARX, JEFFRE   | y, habib; von<br>y A. ( co. kg) |               | Patent and<br>Trademark             |               |
| 2017                 | (29,676) >      | IND<br>CH4  | ARACTERISTICS      | TURATION     | ATION         |                                 | Offic<br>Gran | Office Pre-<br>Granted              |               |
| 2016                 | (26,870) >      | **          |                    |              | $\sim$        |                                 |               | Publication                         |               |
| 2015                 | (24,065) >      | Sho         | w more information | n∨ @'Lexisti | 7             |                                 |               |                                     | <b>_</b>      |
| 2014                 | (24,123)        |             |                    | G            | าลิกสื่อเรื   | ว้องเพื่อด                      | าราย          | ละเอียด                             |               |
| View more            |                 | MEI         | DICAL DEVICE       | , Ľ          |               |                                 | 1, 10         |                                     | 520180265112  |
| Patent Office        | ^               | กรอง        | ผลลัพธ์            | J            | Company)      |                                 |               | Trademark<br>Office Pre-<br>Granted |               |
| United States Pater  | nt (202,793) >  |             |                    |              |               |                                 |               | Publication                         |               |

ตัวอย่างหน้าจอการวิเคราะห์ผลลัพธ์ เป็นดังภาพ

| ack to results<br>"LE-ABS-KEY ( "medical d | evice")     | เลือกช่วงเวลาการวิเคราะห์ <sub>-D Export</sub> ⊟ Print  ⊠ E                                                                |
|--------------------------------------------|-------------|----------------------------------------------------------------------------------------------------|
| 9,993 docume                               | ent results | Select year range to analyze: 1946 🔽 to 2019 🔽 Ana                                                                         |
| Year 🗸<br>2019                             | Documents 1 | Documents by year หัวข้อที่วิเคราะห์                                                                                       |
| 2018                                       | 2415        | 7k http://www.commons.com/commons.com/commons.com/commons.com/commons.com/commons.com/com/com/com/com/com/com/com/com/com/ |
| 2017                                       | 5145        |                                                                                                    |
| 2016                                       | 6034        | คลิกที่ตัวเลขเพื่อดู                                                                                                    |
| 2015                                       | 6103        | ข้อมูลรายการที่สนใจ                                                                                                    |
| 2014                                       | 6189        | 2k                                                                                                    |
| 2013                                       | 5269        | lk                                                                                                    |
| 2012                                       | 3671        |                                                                                                    |
| 2011                                       | 1732        | 1946 1953 1960 1967 1974 1981 1988 1995 2002 2009 2016 2                                                                   |

นอกจากนี้ ทางด้านล่างของจอภาพ ยังมีหัวข้ออื่นให้เลือกวิเคราะห์ได้อีกดังภาพ โดยคลิกที่หัวข้อที่

ต้องการ

| Documents per year by source                                                               | <sup>2</sup>   | Documents by author                                                                                                    | <sup>2</sup> | Documents by affiliation                                                                                                    |
|--------------------------------------------------------------------------------------------|----------------|----------------------------------------------------------------------------------------------------|--------------|----------------------------------------------------------------------------------------------------|
| 150<br>100<br>0<br>0<br>0<br>0<br>0<br>0<br>0<br>0<br>0<br>0<br>0<br>0<br>0<br>0<br>0<br>0 |                | McCaffey, F.<br>Hardrod, J.<br>Donava, M.<br>Lea, L.<br>Weitstr, T.<br>Narayan, R.J.<br>William, D.<br>Zhang, Y.T.<br>Gorman, S.P.<br>0 20 40 60 1                                                                                                    | 9            | Food and Drug Admi<br>Hanned Medical<br>School<br>Mage Clinic<br>Internity of Toronto<br>VA Medical Center<br>Cleveland Clinic Fou<br>Brightem and Wome<br>0 250 500 750 1000                                                                                                    |
| Documents by country/territory                                                             | <sup>ر</sup> م | Documents by type                                                                                                    | ×۶           | Documents by subject area                                                                                                    |
| United States<br>Germany<br>China<br>Italy<br>Japan<br>France<br>Canada                    |                | Market Res (20)<br>Market Res (20)<br>Market |              | Sile (LK)<br>(All Provided Line)<br>Sile (LK)<br>(Sile (LK)<br>Sile (LK)<br>(Sile (LK)<br>(Sile (LK)<br>(Sile (LK))<br>(Sile (LK)<br>(Sile (LK))<br>(Sile (LK))<br>(Sile ( |

หากต้องการส่งข้อมูลบรรณานุกรมไปยังโปรแกรม EndNote ให้ทำเครื่องหมาย ⊠ ข้างหน้ารายการ ผลลัพธ์ที่ต้องการ แล้วคลิกที่ Export จากนั้นเลือก method of export เป็น RIS Format -- EndNote, Reference Manager และเลือกข้อมูลที่ต้องการ แล้วจึงคลิก Export ดังตัวอย่าง

| Search within results.                  | Q                                             | 💷 Analyz        | e sea sults                                                                                                    | Show all abstract                                                                                             | s Sort on: Cited by                                     | (highest)                                                          |                                                                                                    |
|-----------------------------------------|-----------------------------------------------|-----------------|----------------------------------------------------------------------------------------------------|----------------------------------------------------------------------------------------------------|---------------------------------------------------------|--------------------------------------------------------------------|----------------------------------------------------------------------------------------------------|
| Refine results                          |                                               |                 | Export Download View of                                                                                                    | citation overview View cited by                                                                               | Add to List ••••                                        | e 🛛                                                                |                                                                                                    |
| Limit to Exclude                        |                                               | D               | ocument title                                                                                                    | Authors                                                                                                    | Year                                                    | Source C                                                           | Cited by                                                                                           |
| Access type ① Open Access Ot            | (2,675)                                       | I H             | igh-performance lithium battery<br>anowires                                                                                                    | vanodes using silicon Chan, C.<br>Liu, G., (<br>R.A., Cui<br>View at Publisher Related docu                   | K., Peng, H., 2008<br>), Huggins,<br>, Y.               | Nature<br>Nanotechnology<br>3(1), pp. 31-35                        | 3855                                                                                               |
| 1. 1807<br>2019<br>2018<br>2017<br>2016 | (44) ><br>(2,415) ><br>(5,145) ><br>(6,034) > | 2 Bi<br>m<br>Vi | Export document setting<br>Vou have chosen to export 3 do<br>Select your method of export                                                       | rs ③<br>cuments<br>t<br>Refiveries O SciVal ④ O RISF<br>EndNa<br>Refere                                       | 3. เลือก RIS<br>ormat OCSV<br>ote, Excel<br>nce Manager | BibTex Plain T     ASCII in                                        | rext<br>HTML                                                                                       |
| 2015<br>View more                       | (6,103) >                                     | 🔳 3 Ai          | <ul> <li>What information do you wa</li> <li>Citation information</li> </ul>                                                                    | nt to export?                                                                                                 | Abstract & k                                            | eywords 🗌 Funding de                                               | etails 🗌 Other information                                                                         |
| Author name                             | ^                                             |                 | <ul> <li>Author(s)</li> <li>Document title</li> <li>Year</li> <li>Source title</li> <li>volume, issue, pages</li> <li>Citation count</li> </ul> | Affiliations<br>Serial identifiers (e.g. ISSN)<br>PubMed ID<br>Publisher<br>Editor(s)<br>Language of original | Abstract<br>Author keyw<br>Index keyw                   | □ Number<br>words □ Acronym<br>ards □ Sponsor<br>□ Funding<br>text | Tradenames & manufacturers Accession numbers & chemicals Conference information Include references |

นอกจากฐานข้อมูลที่ยกตัวอย่างข้างต้นแล้ว บนหน้าเว็บฐานข้อมูลเพื่อการค้นคว้าวิจัย จุฬาฯ (CU Reference Databases) ยังมีฐานข้อมูลที่น่าสนใจ และมีชื่อเสียงอีกหลายฐาน จากหลากหลายสำนักพิมพ์ที่มี ชื่อเสียงและเป็นที่ยอมรับในระดับนานชาติ ซึ่งประชาคมจุฬาฯ สามารถเข้าใช้งานได้ตลอด 24 ชั่วโมงทุกวัน